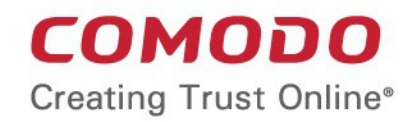

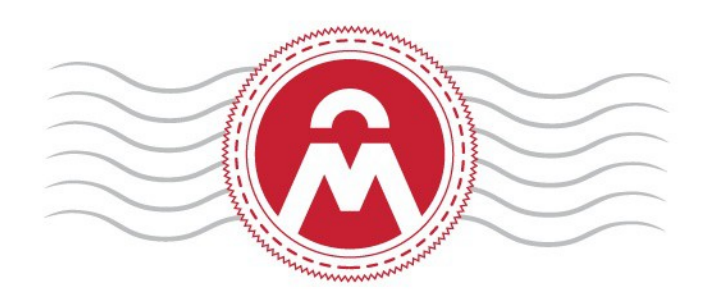

# Comodo Certificate Manager

Introduction to Auto-Installer

Comodo CA Limited, 3rd Floor, 26 Office Village, Exchange Quay, Trafford Road, Salford, Greater Manchester M5 3EQ, United Kingdom.

# Certificate Manager - Introduction to Auto-Installer

Comodo continuously updates its products and services with innovative technologies to provide the best to its partners and customers alike. This document is intended to introduce partners to the new Auto-Installer feature in Comodo Certificate Manager (CCM).

In brief:

- The new feature allows MRAO and RAO admins to automate the remote installation of any SSL certificate on Apache Tomcat, Apache/ModSSL ApacheSSL, IIS and F5 BIG-IP web-servers (more web-server types coming soon).
- The feature is enabled on a per-certificate basis by selecting the 'Auto install initial certificate' option in the 'Request New SSL Certificate' form
- There are two modes of implementation:

| Enterprise Controller Mode                                                                                                    | CCM Controller Mode                                                                                                    |
|----------------------------------------------------------------------------------------------------|----------------------------------------------------------------------------------------------------|
| Requires one-time installation of certificate controller<br>software on a control server in your network. The<br>controller communicates with each remote host and<br>coordinates automatic CSR generation and certificate<br>installation.<br>See Method 1 - Enterprise Controller Mode | Requires an agent to be installed on each individual web<br>server. The agents communicate with CCM to coordinate<br>automatic CSR generation and certificate installation.<br>See Method 2 - CCM Controller Mode |

- 1. Enterprise Controller Mode
  - i. Certificate controller software is installed on a host in your network. The controller will communicate with your remote web-hosts and will automatically apply for and install certificates on to them. The controller is configured through a web-interface and can be set to communicate with Comodo CA infrastructure through a proxy server.
  - ii. The controller periodically polls CCM for certificate requests. If a request exists, it will automatically generate a CSR for the web server and present the application for approval via the CCM interface. After approval, the agent will submit the CSR to Comodo CA and track the order number. After issuance, the controller will download the certificate and allow administrators to install it from the CCM interface.
  - iii. The auto-installation/renewal is enabled for the following server types:
    - Apache/Mod SSL
    - Apache SSL
    - Apache Tomcat
    - Microsoft IIS 1.x to 4.x (Server 2000 2008R2)
    - Microsoft IIS 5.x and above (Server 2000 2008R2)
    - F5 BIG-IP

See Method 1 - Enterprise Controller Mode for a tutorial on automatic installation of Certificates on remote web servers

- 2. CCM Controller Mode
  - i. This mode requires an agent to be installed on each of the web servers for which certificate autoinstallation/renewal is required.
  - ii. The agent polls CCM for certificate requests for servers that have been enabled for automatic installation. If a request exists, it will automatically generate a CSR for the web server and present the application for administrator approval in the CCM interface. After approval, the agent will submit the CSR to Comodo CA and track the order number. After issuance, the agent will download the certificate and allow administrators to install it from the CCM interface.

2

iii. The auto-installation/renewal is available for the following server types:

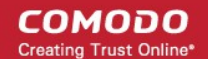

- Apache/Mod SSL
- Apache SSL
- Apache Tomcat
- Microsoft IIS 1.x to 4.x (Server 2000 2008R2)
- Microsoft IIS 5.x and above (Server 2000 2008R2)

See Method 2 - CCM Controller Mode for a tutorial on automatic installation of Certificates on web servers.

- If the admin chooses to install:
  - Windows IIS, Tomcat and F5 BIG-IP servers the certificate will be activated immediately and the 'Server Software' state will be changed to 'Active' in CCM
  - Apache servers the server will need to be restarted to finalize installation. The 'Server Software' state will be be changed to 'Restart Required' in CCM
- Once configured and running, the agent also helps automate the renewal of the certificate by, effectively, repeating this process close to expiry time (creating a new CSR and presenting it for approval by the CCM admin).

The remainder of this document is the portion of Administrator guide of Comodo Certificate Manager, that explains the process of application through installation of an SSL certificate using the new Auto-Installer feature.

#### Method 1 - Enterprise Controller Mode

Enterprise Controller mode allows admins to automatically install certificates on any remote server on the network.

- · Controller software first needs to be installed on a server in your network.
- You then need to add web-servers to the controller to enable certificate auto-installation. This is done in the 'Settings' > 'Agents' > 'Network Agents' interface.
- If a new certificate is requested for an associated server, the controller will coordinate with the host to generate a CSR, submit it to Comodo CA, collect the certificate and install it.
- The controller software is configured through a dedicated web-interface. If required, the controller can be set to communicate with Comodo CA through a proxy server. See Configuring the Certificate Controller Agent through Web Interface if you need help with this.

#### To add remote servers to the certificate controller

• Click the 'Settings' tab > 'Agents' sub-tab then 'Network Agents':

COMODO Creating Trust Online\*

| 🕢 Dashboard 🔵 Certificates          | Discovery           | Code Signing on Der      | nand 🕑 Repo      |  |
|-------------------------------------|---------------------|--------------------------|------------------|--|
| Organizations Domains Notifications | Encryption Access ( | Control Private Key Stor | e Email Template |  |
| Network Agents MS Agents            |                     |                          |                  |  |
| <b>Filter</b>                       |                     |                          |                  |  |
| Download Agent Edit Delete          | Nodes               | ds                       |                  |  |
| ▼ NAME ALTERNAT                     | IVE NAME ORGANIZAT  | ON DEPARTMENT            | ACTIVE ST/       |  |
| O Agent docs 54                     | docs                |                          | Not c            |  |
| C Edit Agent: Agent docs 54 (Last   | activity: just now) |                          | ×                |  |
| Common CIDR Ranges Serve            | rs                  |                          |                  |  |
| Add Edit Delet                      | e                   |                          |                  |  |
| NAME                                | VENDOR              | STATE                    |                  |  |
| Server IIS docs 55                  | Microsoft IIS       | 7.x Active               |                  |  |
|                                     |                     |                          |                  |  |
|                                     |                     |                          |                  |  |
|                                     | 15 ro               | ws/page 1 - 1 out of 1 < | < > >>           |  |
|                                     | ОК Сапсе            | 4                        |                  |  |

• Select the controller, click 'Edit' then open the 'Servers' tab

The server on which the controller is installed will be displayed in the list of servers.

• Click 'Add' to associate a remote server with the controller. The 'Add Web Server' dialog will open.

COMODO Creating Trust Online\*

| Edit Agent: Agent docs 54 (Last ad | ctivity: just now) |        | × |
|------------------------------------|--------------------|--------|---|
| Common CIDR Ranges Servers         |                    |        |   |
| Edit Delete                        |                    |        |   |
| NAME                               | VENDOR             | STATE  |   |
| Server IIS docs 55                 | Microsoft IIS 7.x  | Active |   |
|                                    |                    |        |   |
| Add Web Server                     |                    |        | × |
| *-required fields                  |                    |        |   |
| Name* Ser                          | rver F5 Big-IP     |        |   |
| Vendor* F5 I                       | BIG-IP             | ~      |   |
| State Init                         |                    |        |   |
| Remote 🖂                           |                    |        |   |
| IP address / Port*                 |                    | ]      |   |
| Use key                            |                    |        |   |
| Username adr                       | min                |        |   |
| Password ••                        | •••                |        |   |
|                                    | OK Cancel          |        |   |

| Add Web Servers - Table of Parameters |           |                                                                                                    |  |  |  |
|---------------------------------------|-----------|----------------------------------------------------------------------------------------------------|--|--|--|
| Field Name                            | Туре      | Description                                                                                                    |  |  |  |
| Name                                  | String    | Enter the host name of the server.                                                                                                    |  |  |  |
| Vendor                                | Drop-down | <ul> <li>Select the web-server type. Supported server types are:</li> <li>Microsoft IIS 7.x</li> <li>Apache, Tomcat 5.x, 6.x and 7.x</li> <li>F5 BIG-IP</li> </ul> Note: Agents installed on a Windows server will only support IIS and F5 BIG-IP web-server types. Agents installed on a Linux server support all types (Apache, Tomcat, IIS and F5) |  |  |  |
| State                                 |           | Indicates whether or not the server is connected. The connection will be initialized and active once the agent starts communicating with it.                                                                                                    |  |  |  |

5

COMODO Creating Trust Online\*

| Add Web Servers - Table of Parameters |          |                                                                                                    |  |  |
|---------------------------------------|----------|----------------------------------------------------------------------------------------------------|--|--|
| Path to web<br>server                 | String   | Specify the network path of the server. Required only for Tomcat under Linux.                                                                                 |  |  |
| Remote                                | Checkbox | Specify whether the server is remote or local. This checkbox should be selected when adding remote servers for agent-less automatic certificate installation. |  |  |
| IP Address /<br>Port                  | String   | Specify the IP address and connection port of the server for remote connection.                                                                               |  |  |
|                                       |          | Note: This field will be enabled only if 'Remote' is selected.                                                                                                |  |  |
| Use key                               | Checkbox | Specify whether the agent should use SSH Key-Based Authentication to access the server.                                                                       |  |  |
|                                       |          | Applicable only for Apache and Tomcat server types installed on Linux platform.                                                                               |  |  |
| User Name /<br>Private Key File       | String   | If 'Use key' is not selected, specify the admin username to log-into the server, in the 'Username' field.                                                     |  |  |
| Path                                  |          | If 'Use key' is selected, specify the path to the SSH private key file to access the server                                                                   |  |  |
|                                       |          | Note: This field will be enabled only if 'Remote' is selected.                                                                                                |  |  |
| Password /<br>Passphrase              | String   | If 'Use key' is not selected, specify the admin password to log-into the server, in the 'Password' field.                                                     |  |  |
|                                       |          | If 'Use key' is selected, specify the passphrase for the private key file.                                                                                    |  |  |
|                                       |          | Note: This field will be enabled only if 'Remote' is selected.                                                                                                |  |  |

• Complete the form and click 'OK'. The server will be added to the controller. It will take a few minutes for the server to become 'Active'.

| Edit Agent: Agent docs 54 (Last activ | ity: a moment ago) | ×                  |
|---------------------------------------|--------------------|--------------------|
| Common CIDR Ranges Servers            |                    |                    |
| Add Edit Delete                       |                    |                    |
| NAME                                  | VENDOR             | STATE              |
| O Server IIS docs 55                  | Microsoft IIS 7.x  | Active             |
| Remote F5 Server                      | F5 BIG-IP          | Init               |
|                                       |                    |                    |
|                                       | 15 rows/page 1     | - 2 out of 2 📢 🚺 🕨 |
|                                       | OK Cancel          |                    |

COMODO Creating Trust Online\*

Once the remote server is added to the controller, administrators can apply for certificates for domains on the server in the 'Certificates Management' > 'SSL Certificates' area.

· Repeat the process to add more remote servers

To enroll a certificate for auto-installation

- · Click the 'Certificates' tab and choose the 'SSL Certificates' sub-tab
- Click the 'Add' button

The built-in application form for SSL Enrollment will appear.

| required fields                                             |                                                                                                    |   |               |
|-------------------------------------------------------------|----------------------------------------------------------------------------------------------------|---|---------------|
| Organization*                                               | acme corp                                                                                                    | ~ | (i) 🔁 Refresh |
| Department*                                                 | ANY                                                                                                    | ~ |               |
|                                                             | Click here to edit address details                                                                                                    |   |               |
| Certificate Type*                                           | Instant SSL                                                                                                    | ~ |               |
| Certificate Term*                                           | 3 years                                                                                                    | ~ |               |
| Server Software*                                            | OTHER                                                                                                    | ~ |               |
|                                                             | CSR                                                                                                    |   |               |
| Signature Algorithm                                         | RSA                                                                                                    | ~ |               |
| Key Size                                                    | 2048                                                                                                    | ~ |               |
| Common Name*<br>Requester                                   | Certificate Parameters John Smith                                                                                                    |   | 0             |
| Common Name*<br>Requester<br>External Requester<br>Comments | Certificate Parameters          John Smith                                                                                                    |   | 0             |
| Common Name*<br>Requester<br>External Requester<br>Comments | Certificate Parameters          John Smith         Renewal & Installation                                                                                                    |   | <b>i</b>      |
| Common Name*<br>Requester<br>External Requester<br>Comments | Certificate Parameters          John Smith         John Smith         Auto renew         30       days before expiration         Create new key pair         Auto install renewed certificate         Auto install initial certificate |   | •             |
| Common Name*<br>Requester<br>External Requester<br>Comments | Certificate Parameters                                                                                                    |   | •             |

| Form Element                            | Туре               |                                                                                                    | Description                                                                                               |                                         |  |  |
|-----------------------------------------|--------------------|----------------------------------------------------------------------------------------------------|----------------------------------------------------------------------------------------------------|-----------------------------------------|--|--|
| Organization ( <i>required</i> )        | Drop-<br>down list | Choose the Organization that the SSL certificate will belong to.                                                                                                    |                                                                                                    |                                         |  |  |
| Department ( <i>required</i> )          | Drop-<br>down list | Choose the Department that the SSL certificate will belong to. For the certificate to be applied to all departments, choose 'Any'.                                                                                                    |                                                                                                    |                                         |  |  |
| Click here to edit address details      | Text<br>Fields     | Clicking this link will e                                                                                                    | expand the address fields.                                                                                | J                                       |  |  |
|                                         |                    | -                                                                                                    | Click here to hide address details                                                                        | <b>B</b>                                |  |  |
|                                         |                    |                                                                                                    | Address as it will appear in the certificate                                                              | Remove                                  |  |  |
|                                         |                    | Address1:                                                                                                    | Tou, Raleign Street                                                                                       |                                         |  |  |
|                                         |                    | Address2:                                                                                                    |                                                                                                    |                                         |  |  |
|                                         |                    | Address3:                                                                                                    |                                                                                                    |                                         |  |  |
|                                         |                    | City:                                                                                                    | Riverdale                                                                                                 |                                         |  |  |
|                                         |                    | State or Province:                                                                                                    | Alabama                                                                                                   |                                         |  |  |
|                                         |                    | Postal Code:                                                                                                    | 123456                                                                                                    |                                         |  |  |
|                                         |                    | Certificate Type*                                                                                                    | Instant SSL                                                                                               |                                         |  |  |
|                                         |                    | The address fields are<br>Department on whose                                                                                                    | e auto-populated from the details of the behalf this certificate request is being                         | e Organization or g made.               |  |  |
|                                         |                    | These fields cannot b<br>administrator can cho<br>'Remove' checkbox n                                                                                                    | be modified but, in the case of OV leve<br>pose to omit them from the certificate b<br>ext to the fields. | l certificates, the<br>by selecting the |  |  |
|                                         |                    | The allowed address removed details will a                                                                                                    | details will appear in the issued certifi appear as "Details Omitted".                                    | cate and the                            |  |  |
|                                         |                    | For EV level certificates, it is mandatory to include and display address detail<br>of the Organization, Incorporation or Registration Agency, Certificate<br>Requester and the Contract Signer. Therefore text fields for entering the thes<br>address details will be displayed and the option to remove certain fields is no<br>available on the EV self-enrollment form on selecting Comodo EV SSL<br>Certificate or Comodo EV Multi-Domain SSL Certificate from the 'Certificate<br>Type' drop-down. |                                                                                                    |                                         |  |  |
| Certificate Type<br>( <i>required</i> ) | Drop-<br>down list | Choose the certificate type that you wish to add for auto-installation.<br>Note: Currently CCM supports auto-installation only for the 'Instant SSL'<br>certificate type. Other certificate types will be enabled for auto-installation in<br>the future versions.                                                                                                    |                                                                                                    |                                         |  |  |
| Certificate Term<br>( <i>required</i> ) | Drop-<br>down list | Choose the validity per years.                                                                                                    | eriod of the certificate. For example, 1                                                                  | year, 2 years, 3                        |  |  |
| Server Software<br>( <i>required</i> )  | Drop-<br>down list | years.<br>Select the server software on which the certificate is to be installed. Auto-<br>installation is supported only on the following server types:<br>• Apache/Mod SSL<br>• Apache - SSL<br>• Apache Tomcat<br>• Microsoft IIS 1.x to 4.x<br>• Microsoft IIS 5.x and above<br>• F5 BIG-IP                                                                                                    |                                                                                                    |                                         |  |  |

| Form Element                                                 | Туре                                                                                                    | Description                                                                                                    |                                                                                                    |                                                                           |  |
|--------------------------------------------------------------|----------------------------------------------------------------------------------------------------|----------------------------------------------------------------------------------------------------|----------------------------------------------------------------------------------------------------|---------------------------------------------------------------------------|--|
|                                                              |                                                                                                    | Note: Choose 'C                                                                                                    | DTHER' if you want to use F5 BIG-IP.                                                                                                    |                                                                           |  |
|                                                              |                                                                                                    | 1                                                                                                    | CSR                                                                                                    |                                                                           |  |
| Provide<br>CSR/Autogenerate<br>CSR and Manage<br>Private Key | Leave these fields blank.<br>After a successful application, the certificate controller will co-ordinate with the web server<br>to create the CSR and submit it to Comodo CA.<br>Once you choose 'Auto install initial certificate' under ' <b>Renewal &amp; Installation</b> ' in this form, |                                                                                                    |                                                                                                    |                                                                           |  |
| CSR ( <i>required</i> )                                      | these fields                                                                                                    | s will disappear.                                                                                                    |                                                                                                    |                                                                           |  |
| Get CN from CSR<br>( <i>optional</i> )                       | You can ch<br>the key size                                                                                                    | oose the signatur<br>e for the certificat                                                                                                    | re algorithm to be used by the public key of t<br>e under 'CSR'.                                                                                                    | he certificate and                                                        |  |
| Upload CSR ( <i>optional</i> )                               |                                                                                                    | Server Software*                                                                                                    | OTHER                                                                                                    | $\sim$                                                                    |  |
|                                                              |                                                                                                    |                                                                                                    | CSR                                                                                                    |                                                                           |  |
|                                                              | Sigr                                                                                                    | nature Algorithm                                                                                                    | RSA                                                                                                    | $\sim$                                                                    |  |
|                                                              |                                                                                                    | Key Size                                                                                                    | 2048                                                                                                    | $\sim$                                                                    |  |
|                                                              | _                                                                                                    |                                                                                                    |                                                                                                    |                                                                           |  |
|                                                              |                                                                                                    | Certific                                                                                                    | ate Parameters                                                                                                    |                                                                           |  |
| Common Name<br>( <i>required</i> )                           | Text Field                                                                                                    | Type the domair                                                                                                    | n that the certificate will be issued to.                                                                                                    |                                                                           |  |
| Requester ( <i>auto-</i><br><i>populated</i> )               | Text Field                                                                                                    | The 'Requester' making the appl                                                                                                    | is field is auto-populated with the name of thication.                                                                                                    | ne administrator                                                          |  |
| External Requester<br>(optional)                             | Text Field                                                                                                    | <ul> <li>d Enter the email address of an external requester on whose behalf the application is made.</li> <li>Note: The 'Requester' will still be the administrator that is completing this form (to view this, open the 'Certificates Management' area and click 'View' next to the certificate in question). The email address of the 'External Requester' will be displayed as the 'External Requester' in the 'View' dialog of an issued certificate. This field is not required when requesting for EV SSL certificate and hence will be hidden.</li> </ul> |                                                                                                    |                                                                           |  |
| Comments ( <i>optional</i> )                                 | Text Field                                                                                                    | Enter your comr                                                                                                    | nents on the certificate. This is optional.                                                                                                    |                                                                           |  |
|                                                              |                                                                                                    | Renewa                                                                                                    | al and Installation                                                                                                    |                                                                           |  |
| Auto Renew                                                   | Checkbox<br>and text<br>field                                                                                                    | Enable to auto-r<br>choose the num<br>should start. On<br>generate a new<br>certificate and s                                                                                                    | renew the certificate when it is nearing expiry<br>ber of days in advance of expiry that the ren<br>the scheduled day, the certificate controller<br>CSR using the same certificate parameters<br>ubmit it to the CA. | y. You can also<br>lewal process<br>will automatically<br>as the existing |  |
| Create new key pair                                          | Checkbox                                                                                                    | Select this optio<br>renewal certifica<br>key pair of the e                                                                                                    | n if you want a new key pair is to be generat<br>ate. Leaving it unselected means CCM will re<br>expiring certificate.                                                                                                | ted for the<br>e-use the existing                                         |  |
| Auto install renewed certificate                             | Checkbox                                                                                                    | Select this optio                                                                                                    | n if you want the renewed certificate be auto                                                                                                    | p-installed.                                                              |  |

COMODO Creating Trust Online\*

| Form Element                                | Туре     | Description                                                                                                    |
|---------------------------------------------|----------|----------------------------------------------------------------------------------------------------|
| Auto install initial certificate            | Checkbox | Select this option to mark this certificate for auto-installation. After completing the form, the auto-installation wizard will allow you to select the nodes on which the certificate should be installed and to create an installation schedule. |
| Subscriber Agreement<br>( <i>required</i> ) | Control  | You must accept the terms and conditions before submitting the form by reading the agreement and clicking the 'I Agree' checkbox.                                                                                                    |

• Click 'OK' to submit the application

The 'Set Auto Renewal & Installation' dialog will be displayed with the 'Nodes' interface opened. The 'Nodes' interface displays a tree structure of servers associated with the Certificate Controller and the domains hosted on them.

| et Auto Renewal & Installation         |                                       |         |                  |      |           |                       |        |
|----------------------------------------|---------------------------------------|---------|------------------|------|-----------|-----------------------|--------|
| Nodes 2 S                              | Schedule                              |         | Bort             |      |           | EULA                  |        |
|                                        |                                       |         |                  |      |           |                       |        |
| 년<br>                                  | 1                                     | 1       |                  |      |           |                       |        |
| NAME                                   | COMMON NAME                           | PROTOC  | IP ADDRESS       | PORT | STATUS    | SSL                   |        |
| Remote F5 Server                       |                                       |         |                  |      | Active    |                       | ^      |
| ● ~Common~test-vs                      | ~Common~test-vs                       | HTTP    |                  | 80   | No SSL    |                       |        |
| O~CCMQA~ccmqa-cluster01_8459           | ~CCMQA~ccmqa-<br>cluster01_8459       | HTTPS   | 2010-2010-2010-2 | 8459 | Installed | External              |        |
| O~Common~VS02_HTTP_8459                | ~Common~VS02_HTTP_                    | E HTTPS | 100 10.225 81    | 8459 | Installed | <u>External</u>       |        |
| ○~Common~test-vs_8449                  | ~Common~test-vs_8449                  | HTTPS   | 102.16.205.87    | 8449 | Installed | External              |        |
| O~CCMQA~ccmqa-cluster01_8450           | ~CCMQA~ccmqa-<br>cluster01_8450       | HTTPS   | 200 200 200 3    | 8450 | Installed | External              |        |
| O~Common~test-vs_8447_8450             | ~Common~test-<br>vs_8447_8450         | HTTPS   | 12.11.225.07     | 8450 | Installed | External              |        |
| O~Common~test-vs_8445                  | ~Common~test-vs_8445                  | HTTPS   | 179 18 200 87    | 8445 | Installed | <u>External</u>       |        |
| ○~Common~test-vs_8447                  | ~Common~test-vs_8447                  | HTTPS   | 12.00.000        | 8447 | Installed | External              |        |
| ○~Common~test-vs_8446                  | ~Common~test-vs_8446                  | HTTPS   |                  | 8446 | Installed | <u>External</u>       |        |
| O~Common~VS02_HTTP_8455                | ~Common~VS02_HTTP_                    | E HTTPS | 172 18 201 21    | 8455 | Installed | External              |        |
| O<br>~Common~VS-20160912-233122_HTTPS_ | ~Common~VS-<br>g 20160912-233122_HTTP | E HTTPS | 172 18 223 87    | 8454 | Installed | External              |        |
| O~Common~vstest01_8454                 | ~Common~vstest01_845                  | 4 HTTPS | 10.105.81.40     | 8454 | Installed | External              |        |
| O~Common~vstest01_8454_8456            | ~Common~vstest01_845                  | 4 HTTPS | 10.100.00.40     | 8456 | Installed | <u>External</u>       |        |
| O~Common~VS05_HTTPS_9095               | ~Common~VS05_HTTPS                    | HTTPS   | 8889             | 443  | Installed | External              | ~      |
|                                        |                                       |         |                  |      | 15 rows   | s/page 1 - 1 out of 1 |        |
|                                        |                                       |         |                  |      |           |                       |        |
| Close                                  |                                       |         |                  |      |           |                       | Next : |

• Select the domain from the remote server for which you wish to install a SSL certificate and click 'Next'.

The 'Schedule' interface will be displayed enabling you to choose whether you wish to manually install the certificate from the CCM interface or set a schedule for auto-installation.

COMODO Creating Trust Online\*

| Set Auto Renewal & Installation |                                                                                                    | ×      |
|---------------------------------|----------------------------------------------------------------------------------------------------|--------|
| 1 Nodes                         | 2 Schedule 3 Port 4 EULA                                                                                                    |        |
|                                 | Manual Certificate installation must be started manually.  Schedule Certificate installation will be started during selected time period.  Time zone: UTC+00:00 - GMT, UCT, UTC, WET, EGST Start not earlier than: 01/18/2017 |        |
|                                 | Time Of Day           Run Between:         00 : 19           Day of Week                                                                                                    |        |
|                                 | Run Only: 	Monday 	Tuesday 	Wednesday 	Thursday 	Friday 	Saturday 	Sunday                                                                                                    |        |
| Close                           | < Back                                                                                                    | Next > |

- If you want to manually install the certificate from the CCM interafce, select 'Manual'
- If you want to install the certificate at a scheduled time, select 'Schedule', select your time zone, and set a time period. The controller will generate the CSR and submit it to Comodo the next time it polls CCM after the scheduled time.
- Click 'Next'.

The 'Port' interface will open.

| Set Auto Renewal & Installation |                                                                                                    |          | ×             |
|---------------------------------|----------------------------------------------------------------------------------------------------|----------|---------------|
| 1 Nodes 2 Schedule              | 3 Port                                                                                                    | - 4 EULA |               |
| ~Common~test-vs                 | 8460                                                                                                    |          |               |
|                                 | Default node port will be used. Virtual<br>Server ~Common-test-<br>vs:172.16.223.97:80 will be updated by<br>port 8460 |          |               |
|                                 |                                                                                                    |          |               |
| Close                           |                                                                                                    |          | < Back Next > |

- Specify the HTTPS port for installing the certificate, (*Default = 9443*)
- Click 'Next'. The EULA interface will open.

COMODO Creating Trust Online\*

| Set Auto Renewal & Ins | stallation                                                                         | ×         |
|------------------------|------------------------------------------------------------------------------------|-----------|
| 1 Nodes                | 2 Schedule 3 Port                                                                  | 4 EULA    |
|                        | Subscriber Agreement:<br>Predefined test SSL license text for test customer[2]     |           |
|                        | Print<br><b>I agree.*</b> Scroll to bottom of the agreement to activate check box. |           |
| Close                  |                                                                                    | < Back OK |

- Read the EULA fully and accept to by the selecting 'I Agree' checkbox.
- Click 'OK' to save your application.

The certificate will be added to the SSL Certificates interface and its status will be displayed as 'Requested'.

| 🕢 Dashboard      | Q Certificates        | Discovery                | Code Signing        | ) on Demand       | C Reports          | <u>0</u> 2 Admin |
|------------------|-----------------------|--------------------------|---------------------|-------------------|--------------------|------------------|
| SSL Certificates | Client Certificates C | ode Signing Certificates | Device Certificates | :                 |                    |                  |
| <b>Filter</b>    |                       |                          |                     |                   |                    |                  |
| - Add            | Export Delete         | Details Revok            | se Set Auto Renew   | al & Installation |                    |                  |
| Соммонь          | AME C                 | RGANIZATION              | DEPARTMENT          | STATUS            | EXPIRES            | INSTALL ST       |
| ccmqa.com[       | 95]* acr              | ne corp                  |                     | Requested         | >                  | Not schedule     |
| ccmqa.com[       | 94) do                |                          |                     | Unmanaged         | 08/23/2018         | Not scheduk      |
| ccmqa.com[       | 93]* do               | cs                       |                     | Unmanaged         | <b>08/22/2</b> 018 | Not schedule     |
|                  | ob*100                |                          |                     | Linmanaged        | 07/14/2018         | Not schedu       |

• The CSR for the requested certificate will be generated automatically. After the CSR has been created, the 'Approve' button will appear at the top when you select the certificate in the list:

COMODO Creating Trust Online\*

| 🕜 Dashbo       | oard 🧕 🤶 Certifica                                                      | ates 😥 Discov      | very 📴 Code        | e Signing on Demand | 🕒 Rep          |
|----------------|-------------------------------------------------------------------------|--------------------|--------------------|---------------------|----------------|
| SSL Certificat | Client Certificates                                                     | Code Signing Certi | ificates Device Ce | rtificates          |                |
| <b>Filter</b>  |                                                                         |                    |                    |                     |                |
| <b>2</b> +     | Add Export E                                                            | dit Details Ap     | Decline            | Set Auto Renewal &  | k Installation |
| COMMO          | ON NAME                                                                 | ORGANIZATION       | DEPARTMENT         | STATUS              | EXPI           |
| ccmqa.co       | om[95]                                                                  | acme corp          |                    | Requeste            | d              |
| ccmqa.co       | om[94] *                                                                | docs               |                    | Unmanag             | ied 08/23/     |
|                | Approval Message<br>*-required fields<br>Message*<br>The sel certificat | e request is appro | ×<br>ved           |                     |                |
| -              | ОК                                                                      | Cancel             |                    |                     |                |

• Click the 'Approve' button to approve the request, enter an approval message and click 'OK'.

On approval, the CSR will be submitted to Comodo CA to apply for the certificate. The certificate status will change to 'Applied'.

| 🕢 Dashboard      | Q Certificates         | Discovery                | Code Signing           | g on Demand |                  |
|------------------|------------------------|--------------------------|------------------------|-------------|------------------|
| SSL Certificates | Client Certificates Co | ode Signing Certificates | Device Certificates    | ;           |                  |
| <b>Filter</b>    |                        |                          |                        |             |                  |
| Add              | Export                 | Details Set Auto         | Renewal & Installation |             |                  |
| COMMON NA        | MEOF                   | RGANIZATION              | DEPARTMENT             | STATUS      | EXPIR            |
| ccmqa.com[95     | j] acm                 | ne corp                  |                        | Applied     |                  |
| ccmqa.com[94     | 1) * dee               | •                        |                        | Unmanaged   | <b>08/2</b> 3/2: |
| [9]              | 3]*doo                 | <u></u>                  |                        | _Unmanaged  |                  |

The controller will track the order number and will download the certificate once it is issued. The certificate will stored and its status will change to 'Issued'.

COMODO Creating Trust Online\*

| 🕖 Dashboard            | Certificates    | Discovery               | Code Signing or     | Demand         | C Reports      | 🕂 Admins      |
|------------------------|-----------------|-------------------------|---------------------|----------------|----------------|---------------|
| SSL Certificates Clien | Certificates Co | de Signing Certificates | Device Certificates |                |                |               |
| <b>Filter</b>          |                 |                         |                     |                |                |               |
| Add Ex                 | port Details    | Install                 | new Revoke Se       | t Auto Renewal | & Installation |               |
| COMMON NAME            |                 | CANIZATION              | DEPADTMENT          | STATUS         | EXPIRES        | INSTALL STA   |
| ccmqa.com[96]          | docs            | )                       |                     | Issued         | 08/29/2020     | Not scheduled |
| ccmqa.com[95]          | acm             | e corp                  |                     | Invalid        |                | Not scheduled |
|                        | doc             |                         |                     | Unmonariad     | 08/22/2048     | Motoshoduled  |

To check whether the Certificate Controller has stored the certificate

- Click the 'Settings' tab > 'Agents' sub-tab then 'Network Agents'
- Select the controller and click 'Commands' button

You will see successful execution of 'Store Certificate' command.

COMODO Creating Trust Online\*

| twork Agents MS Agents                                                                                                    |                                                                                                    |                                                                                                    |        |  |
|----------------------------------------------------------------------------------------------------|----------------------------------------------------------------------------------------------------|----------------------------------------------------------------------------------------------------|--------|--|
| Filter                                                                                                    |                                                                                                    |                                                                                                    |        |  |
| B Download Agent Edit Dele                                                                                                    | ete Nodes Commands                                                                                                    |                                                                                                    |        |  |
| ▼ NAME ALTERN                                                                                                    | IATIVE NAME ORGANIZATIO                                                                                                    | DEPARTMENT                                                                                                    | ACTIVE |  |
| Agent docs 54                                                                                                    | docs                                                                                                    |                                                                                                    |        |  |
| Agent acme corp 53                                                                                                    | acme corp                                                                                                    |                                                                                                    |        |  |
| nmands<br>eue Schedule history                                                                                                    |                                                                                                    |                                                                                                    |        |  |
| eue Schedule history                                                                                                    | BATE                                                                                                    | STATE                                                                                                    |        |  |
| eue Schedule history  NAME Store Certificate                                                                                                    | 9ATE<br>08/29/2017 15:58:20                                                                                                    | STATE<br>Successful                                                                                               |        |  |
| eue Schedule history  NAME Store Certificate Generate Certificate                                                                                                    | DATE<br>08/29/2017 15:58:20<br>08/29/2017 15:56:16                                                                                                    | STATE<br>Successful<br>Successful                                                                                 |        |  |
| Anmands  eue Schedule history  NAME  Store Certificate  Generate Certificate  Generate Certificate                                                                                                    | 08/29/2017 15:58:20<br>08/29/2017 15:56:16<br>08/29/2017 1 <del>5:56:16</del>                                                                                                    | STATE<br>Successful<br>Successful<br>Successful                                                                   |        |  |
| eue       Schedule history         eue       Schedule history         B       Image: Store Certificate         Generate Certificate       Generate Certificate         Discover Target Servers       Image: Servers                                                                                                    | BATE<br>08/29/2017 15:58:20<br>08/29/2017 15:56:16<br>08/29/2017 15:19:50<br>08/29/2017 13:28:08                                                                                                    | STATE<br>Successful<br>Successful<br>Successful<br>Successful                                                     |        |  |
| eue Schedule history eue Schedule history  NAME Store Certificate Generate Certificate Generate Certificate Discover Target Servers Discover Network                                                                                                    | DATE<br>08/29/2017 15:58:20<br>08/29/2017 15:56:16<br>08/29/2017 15:19:00<br>08/29/2017 13:28:08<br>08/28/2017 17:40:29                                                                                                    | STATE<br>Successful<br>Successful<br>Successful<br>Successful<br>Successful                                       |        |  |
| Anmands  Schedule history  NAME  Store Certificate  Generate Certificate  Generate Certificate  Discover Target Servers  Discover Network  Update Configuration                                                                                                    | BATE           08/29/2017 15:58:20           08/29/2017 15:56:16           08/29/2017 15:56:16           08/29/2017 15:56:16           08/29/2017 15:56:16           08/29/2017 15:56:16           08/29/2017 15:56:16           08/29/2017 15:56:16           08/29/2017 15:56:16           08/29/2017 15:56:16           08/29/2017 15:56:16           08/29/2017 15:56:16           08/29/2017 15:56:16           08/29/2017 15:56:16           08/29/2017 16:40:11 | STATE<br>Successful<br>Successful<br>Successful<br>Successful<br>Successful<br>Successful                         |        |  |
| NAME         Store Certificate         Generate Certificate         Generate Certificate         Discover Target Servers         Discover Target Servers         Discover Target Servers         Discover Target Servers         Discover Target Servers         Discover Target Servers         Discover Target Servers | BATE           08/29/2017 15:58:20           08/29/2017 15:56:16           08/29/2017 15:56:16           08/29/2017 15:56:18           08/29/2017 15:28:08           08/29/2017 17:40:29           08/28/2017 16:40:11           08/28/2017 16:34:29                                                                                                    | STATE<br>Successful<br>Successful<br>Successful<br>Successful<br>Successful<br>Successful<br>Partially Successful |        |  |

The certificate is stored on the server by the agent. If you have set a schedule for automatic installation in the Schedule step while applying for the certificate, it will be installed automatically at the scheduled time. If you have selected 'Manual' in the Schedule step, you can manually initiate the installation process or schedule for auto-installation, from the 'Certificates' > 'SSL Certificates' interface of the CCM console.

#### To manually initiate auto-installation of a certificate

• Select the certificate from the 'Certificates' > 'SSL Certificates' interface and click 'Install'

COMODO Creating Trust Online\*

| 🕢 Dashboard 🕺 Certificates             | Discovery                  | 📑 Cod     | e Signing on Der                                                                                                 | nand         | 🕑 Repo          | orts      | <u>0</u> 2 Admi | ns   |        |
|----------------------------------------|----------------------------|-----------|----------------------------------------------------------------------------------------------------|--------------|-----------------|-----------|-----------------|------|--------|
| SSL Certificates Client Certificates C | Code Signing Certificates  | Device C  | ertificates                                                                                                    |              |                 |           |                 |      |        |
| <b>Filter</b>                          |                            |           |                                                                                                    |              |                 |           |                 |      |        |
| Export Detai                           | Is Install Rene            | w Rev     | voke Set Aut                                                                                                    | o Renewa     | I & Installatio | n         |                 |      |        |
|                                        | RGANIZATION                | DEPARTMEN | T S                                                                                                    | TATUS        | EXPIRE          | S         | INSTALL S       | TATE |        |
| ccmqa.com[96] do                       | cs                         |           | Iss                                                                                                    | ued          | 08/29/20        | 020       | Not schedu      | led  |        |
| ccmqa.com[95] ac                       | me corp                    |           | Inv                                                                                                    | alid         |                 |           | Not schedu      | led  |        |
|                                        |                            |           | and the second second second second second second second second second second second second second second second | and a second | -               |           | Notochod        |      |        |
|                                        |                            |           |                                                                                                    |              |                 |           |                 |      |        |
| Install Certificate                    |                            |           |                                                                                                    |              |                 |           |                 |      | ×      |
| 1 Nodes 2                              | Port                       |           |                                                                                                    |              |                 |           |                 |      |        |
|                                        | ]                          |           |                                                                                                    |              |                 |           |                 |      |        |
|                                        |                            |           |                                                                                                    |              |                 |           |                 |      |        |
|                                        | Installing cert order      | number 1  | 729480. Selec                                                                                                    | ct the no    | de to insta     | all.      |                 |      |        |
| •                                      |                            |           |                                                                                                    |              |                 |           |                 |      |        |
| NAME                                   | COMMON NAME                | PROTOC    | IP ADDRESS                                                                                                    | PORT         | STATUS          | S         | SL              |      |        |
| Common~test-vs_8451                    | ~Common~test-vs_8451       | нпря      | 172.16.223.97                                                                                                    | 8451         | Installed       | EXT       | ernai           |      | ~      |
| Common~vstest01_8453                   | ~Common~vstest01_8453      | HTTPS     | 10.100.93.40                                                                                                    | 8453         | Installed       | Ext       | ernal           |      |        |
| Common~VS02_HTTP_8457                  | ~Common~VS02_HTTP_8        | HTTPS     | 172.16.223.91                                                                                                    | 8457         | Installed       | Ext       | ernal           |      |        |
| ✓ ~Common~test-vs                      | ccmqa.com                  | HTTP      | 172.16.223.97                                                                                                    | 80           | No SSL          |           |                 |      |        |
| Common~vstest01                        | ~Common~vstest01           | HTTP      | 10.100.93.40                                                                                                    | 80           | No SSL          |           |                 |      |        |
| CCMQA~ccmqa-cluster01                  | ~CCMQA~ccmqa-<br>cluster01 | HTTP      | 255.255.255.0                                                                                                    | 9097         | No SSL          |           |                 |      |        |
| Common~VS04_HTTP_9090                  | ~Common~VS04_HTTP_9        | HTTP      | 172.16.223.93                                                                                                    | 9090         | No SSL          |           |                 |      |        |
| Common~VS02_HTTP                       | ~Common~VS02_HTTP          | HTTP      | 172.16.223.91                                                                                                    | 80           | No SSL          |           |                 |      | ~      |
|                                        |                            |           |                                                                                                    |              | 15              | rows/page | 1 - 1 out of 1  |      |        |
| Close                                  |                            |           |                                                                                                    |              |                 |           |                 |      | Next > |

The 'Install Certificate' wizard will start with the 'Nodes' interface. The node upon which the certificate is to be installed is pre-selected.

- If you want to install the same certificate to additional nodes or to a different node, select the node(s) as required
- Click 'Next'.

The 'Ports' interface will open.

| 1 Nodes 2 Port  |                                                                                     |        |    |
|-----------------|-------------------------------------------------------------------------------------|--------|----|
| ~Common~test-vs | 8460                                                                                |        |    |
|                 | Virtual Server ~Common~test-<br>vs:172.16.223.97:80 will be updated by<br>port 8460 |        |    |
|                 |                                                                                     |        |    |
| Close           |                                                                                     | < Back | ОК |

• Specify the port and click 'OK'.

The certificate installation will begin instantly. Once the installation commences, the 'Install State' of the certificate will change to 'Started'.

| 🕢 Dashboard      | Q Certificates                                                 | Discovery   | Code Signing o | n Demand       | C Reports      | <u>0</u> 2 Admins | Settings      |  |  |  |  |
|------------------|----------------------------------------------------------------|-------------|----------------|----------------|----------------|-------------------|---------------|--|--|--|--|
| SSL Certificates | SSL Certificates Code Signing Certificates Device Certificates |             |                |                |                |                   |               |  |  |  |  |
| <b>Filter</b>    |                                                                |             |                |                |                |                   |               |  |  |  |  |
| 🔁 🕇 Add          | Export Details                                                 | i Install R | enew Revoke Se | et Auto Renewa | & Installation |                   |               |  |  |  |  |
| COMMON NAM       | IE OI                                                          | REANIZATION | DEPARTMENT     | STATUS         | EXPIRES        | INSTALL STATE     | RENEWAL STATE |  |  |  |  |
| ccmqa.com[96]    | doc                                                            | s           |                | Issued         | 08/29/2020     | Started           | Not scheduled |  |  |  |  |
| ccmqa.com[95]    | acu                                                            | le colp     |                | Invalio        |                | Not scheduled     | Not scheduled |  |  |  |  |
| ccmqa.com[94]    | * doc                                                          | S           |                | Unmanaged      | 08/23/2018     | Not scheduled     | Not scheduled |  |  |  |  |

When installation is complete:

.

 IIS servers, Tomcat and F5 BIG-IP - The certificate will be activated immediately and the install state will change to 'Successful'.

| 🕢 Dashboard        | Q Certificates        | Discovery               | 🕎 Code Signii        | ng on Demand     | C Reports      | <u>0</u> 2 Admins | iii Settings  |
|--------------------|-----------------------|-------------------------|----------------------|------------------|----------------|-------------------|---------------|
| SSL Certificates C | lient Certificates Co | de Signing Certificates | B Device Certificate | es               |                |                   |               |
| <b>Filter</b>      |                       |                         |                      |                  |                |                   |               |
| - Add              | Export Details        | Install                 | enew Revoke          | Set Auto Renewal | & Installation |                   |               |
| COMMON NAME        | OF                    | GANIZATION              | DEPARTMENT           | STATUS           | EXPIRES        | INSTALL STATE     | RENEWAL STATE |
| ccmqa.com[96]      | doc                   | 3                       |                      | Issued           | 08/29/2020     | Successful        | Not scheduled |
| ccmqa.com[95]      | acm                   | e corp                  |                      | Invalid          |                | Notscheduled      | Not scheduled |
| ccmqa.com[94]*     | doca                  | 3                       |                      | Unmanaged        | 08/23/2018     | Not scheduled     | Not scheduled |

Apache - The certificate will become active after the server is restarted. The install state will change to 'Restart Required'.

| Ð       | Add Export Add  | d For Auto Install Deta         | ails Install Ren     | Revoke    |                    |                  |   |
|---------|-----------------|---------------------------------|----------------------|-----------|--------------------|------------------|---|
|         | COMMON NAME     | ORGANIZATION                    | DEPARTMENT           | ▲ STATUS  | EXPIRES            | SERVER SOFTWARE  | × |
| 0       | abcdamp.com     | ABCD Company                    | ·                    | Requested |                    |                  |   |
| ۲       | ditherscons.com | Dithers Construction<br>Company | Purchases Department | Issued    | 03/31/2016         | Restart Required | > |
| $\odot$ | drake.com       | Drake                           |                      | Requested |                    |                  |   |
| $\odot$ | elegant.com     | Elegant                         | Purchases Department | Requested |                    |                  |   |
| $\odot$ | fatcat.com      | Fat Cat                         |                      | Requested |                    |                  |   |
|         |                 |                                 |                      |           |                    |                  |   |
|         |                 |                                 |                      | 5 rov     | vs/page 6 - 10 out | of 50333 📢 🔍 🚺   | • |

Administrators can restart the server remotely from the CCM interface by clicking the 'Details' button then 'Restart':

Select the certificate and click the 'Details' button at the top. The 'Certificate Details' dialog will be

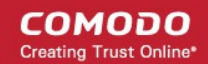

#### displayed.

Click 'Restart' beside the Server Software State field in the 'Details' dialog
 rollment Certificate ID 11815

| Туре                  | Instant SSL      |         |      |
|-----------------------|------------------|---------|------|
| Server Software       | Apache/ModSSL    | View    | Edit |
| Server Software State | Restart Required | Restart |      |
| Term                  | 1 year           |         |      |
| Owner                 | admin 1 Resence  | edit    |      |

After restarting the server, the certificate will activated and the 'Install State' will change to 'Successful'.

- To check whether the controller has installed the certificate, click Settings > Agents > Network Agents
- Select the controller and click the 'Commands' button

You will see successful execution of 'Install Certificate' command.

| Commands               |                     |            | × |
|------------------------|---------------------|------------|---|
| Queue Schedule history |                     |            |   |
| Details Restart        |                     |            |   |
| NAME                   | DATE                | STATE      |   |
| Install Certificate    | 08/29/2017 16:23:44 | Successful |   |
| O Store Certificate    | 08/29/2017 15:58:20 | Successful |   |
| O Generate Certificate | 08/29/2017 15:56:16 | Successful |   |
|                        | 00/00/0147 45 40 50 |            |   |

To view command details, select the command and click the 'Details' button at the top.

| Details        |                                                            | × |
|----------------|------------------------------------------------------------|---|
| Name           | Install Certificate                                        |   |
| Date           | 08/29/2017 16:23:44                                        |   |
| State          | Successful                                                 |   |
| Detail Message | SSL Order Number: 1729480<br>SSL Serial Number:            | ^ |
|                | 78C41E511591C2CAC6FAE16197B0FEE1<br>Server Software: OTHER | × |
|                | Close                                                      |   |

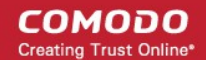

#### Method 2 - CCM Controller Mode

Administrators can request and install new certificates for domains hosted on different web servers from the 'Certificate Management - SSL Certificates' area. 'CCM Controller Mode' requires an agent to be installed on each web server upon which the certificates are to be auto-installed/renewed.

#### To enroll a certificate for auto-installation

- Click the 'Certificates' tab and choose the 'SSL Certificates' sub-tab
- Click the 'Add' button

The built-in application form for SSL Enrollment will appear.

| required fields            |                                                                                      |                        |         |
|----------------------------|--------------------------------------------------------------------------------------|------------------------|---------|
| Organization*              | org1                                                                                 | - O E                  | Refresh |
| Department*                | ANY                                                                                  | ~                      |         |
|                            | Click here to edit address details                                                   |                        |         |
| Certificate Type*          | Instant SSL                                                                          | ~                      |         |
| Certificate Term*          | 1 year                                                                               | ~                      |         |
| Server Software*           | Microsoft IIS 5.x and later                                                          | ~                      |         |
|                            | CSR                                                                                  |                        |         |
|                            | Provide CSR O Autogenerate CS                                                        | R and Manage Private k | (ey     |
| CSR*                       |                                                                                      |                        |         |
|                            |                                                                                      | .11                    |         |
| Max CSR size is 32K        | Get CN from CSR Upload CSR                                                           |                        |         |
|                            | Certificate Parameters                                                               |                        |         |
| Common Name*               | ccmqa.com                                                                            |                        |         |
| Requester                  | Admin MRAO                                                                           |                        |         |
| External Requester         |                                                                                      | <u>(</u> )             |         |
| Comments                   |                                                                                      |                        |         |
|                            |                                                                                      | .11                    |         |
|                            | Renewal & Installation                                                               |                        |         |
|                            | Auto renew 30 days before<br>Create new key pair<br>Auto install renewed certificate | expiration             |         |
| scriber Agreement          | Auto install initial certificate                                                     |                        |         |
| defined test SSL license t | ext for test customer[2]                                                             |                        |         |
|                            |                                                                                      |                        |         |
| Print                      |                                                                                      |                        |         |
| agree." Scroll to bottom o | The agreement to activate check box.                                                 |                        |         |

| Form Element                            | Туре               |                                                                                                    | Description                                                                                                    |                                                                                                    |  |  |
|-----------------------------------------|--------------------|----------------------------------------------------------------------------------------------------|----------------------------------------------------------------------------------------------------|----------------------------------------------------------------------------------------------------|--|--|
| Organization ( <i>required</i> )        | Drop-<br>down list | Choose the Organization that the SSL certificate will belong to.                                                                                                    |                                                                                                    |                                                                                                    |  |  |
| Department ( <i>required</i> )          | Drop-<br>down list | Choose the Department that the SSL certificate will belong to. For the certificate to be applied to all departments, choose 'Any'.                                                                                                    |                                                                                                    |                                                                                                    |  |  |
| Click here to edit<br>address details   | Text<br>Fields     | Clicking this link will expand the address fields.                                                                                                    |                                                                                                    |                                                                                                    |  |  |
|                                         |                    | Click here to hide address details                                                                                                    |                                                                                                    |                                                                                                    |  |  |
|                                         |                    |                                                                                                    | Address as it will appear in the certificate                                                                                                    | Remove                                                                                                    |  |  |
|                                         |                    | Address1:                                                                                                    | 100, Raleigh Street                                                                                                    |                                                                                                    |  |  |
|                                         |                    | Address2:                                                                                                    |                                                                                                    |                                                                                                    |  |  |
|                                         |                    | Address3:                                                                                                    |                                                                                                    |                                                                                                    |  |  |
|                                         |                    | City:                                                                                                    | Riverdale                                                                                                    |                                                                                                    |  |  |
|                                         |                    | State or Province:                                                                                                    | Alabama                                                                                                    |                                                                                                    |  |  |
|                                         |                    | Postal Code:                                                                                                    | 123456                                                                                                    |                                                                                                    |  |  |
|                                         |                    | Certificate Type*                                                                                                    | Instant SSL 💌                                                                                                    |                                                                                                    |  |  |
| Certificate Type<br>( <i>required</i> ) | Drop-<br>down list | The address fields and<br>Department on whose<br>These fields cannot b<br>administrator can cho<br>'Remove' checkbox n<br>The allowed address<br>removed details will a<br>For EV level certificat<br>of the Organization, In<br>Requester and the Co<br>address details will be<br>available on the EV s<br>Certificate or Comodo<br>Type' drop-down.<br>Choose the certificate<br>Note: Currently CCM<br>certificate type. Other<br>future versions. | e auto-populated from the details of the<br>e behalf this certificate request is being<br>we modified but, in the case of OV leve<br>bose to omit them from the certificate b<br>ext to the fields.<br>details will appear in the issued certific<br>appear as "Details Omitted".<br>es, it is mandatory to include and disp<br>ncorporation or Registration Agency, O<br>pontract Signer. Therefore text fields for<br>e displayed and the option to remove of<br>elf-enrollment form on selecting Como<br>o EV Multi-Domain SSL Certificate from<br>e type that you wish to add for auto-ins<br>supports auto-installation only for the<br>r certificate types will be enabled for auto- | e Organization or<br>g made.<br>I certificates, the<br>by selecting the<br>cate and the<br>lay address details<br>certificate<br>entering the these<br>certain fields is not<br>odo EV SSL<br>in the 'Certificate<br>stallation.<br>'Instant SSL'<br>uto-installation in |  |  |
| Certificate Term<br>( <i>required</i> ) | Drop-<br>down list | Choose the validity pe<br>years.                                                                                                    | eriod of the certificate. For example, 1                                                                                                    | year, 2 years, 3                                                                                                    |  |  |
| Server Software<br>( <i>required</i> )  | Drop-<br>down list | Select the server software on which the certificate is to be installed. Auto-installation is supported only on the following server types:         • Apache/Mod SSL         • Apache - SSL         • Apache Tomcat         • Microsoft IIS 1.x to 4.x         • Microsoft IIS 5.x and above                                                                                                    |                                                                                                    |                                                                                                    |  |  |
|                                         | ·<br>              | CS                                                                                                    | R                                                                                                    |                                                                                                    |  |  |

| Form Element                                                                            | Туре                                                                                                    | Description                                                                                                    |                                                                                                    |  |  |
|-----------------------------------------------------------------------------------------|----------------------------------------------------------------------------------------------------|----------------------------------------------------------------------------------------------------|----------------------------------------------------------------------------------------------------|--|--|
| Provide<br>CSR/Autogenerate<br>CSR and Manage<br>Private Key<br>CSR ( <i>required</i> ) | Leave these fields blank.<br>After a successful application, the certificate controller will co-ordinate with the web server<br>to create the CSR and submit it to Comodo CA.<br>Once you choose 'Auto install initial certificate' under ' <b>Renewal &amp; Installation</b> ' in this form,<br>these fields will disappear. |                                                                                                    |                                                                                                    |  |  |
| Get CN from CSR<br>( <i>optional</i> )                                                  | You can choose the signature algorithm to be used by the public key of the certificate and the key size for the certificate under 'CSR'.                                                                                                    |                                                                                                    |                                                                                                    |  |  |
| Upload CSR ( <i>optional</i> )                                                          | Server Software* Microsoft IIS 5.x and later                                                                                                    |                                                                                                    |                                                                                                    |  |  |
|                                                                                         |                                                                                                    |                                                                                                    | CSR                                                                                                    |  |  |
|                                                                                         | Sign                                                                                                    | ature Algorithm                                                                                                    | RSA                                                                                                    |  |  |
|                                                                                         |                                                                                                    | Key Size                                                                                                    | 2048 🔹                                                                                                    |  |  |
|                                                                                         |                                                                                                    |                                                                                                    |                                                                                                    |  |  |
|                                                                                         |                                                                                                    |                                                                                                    |                                                                                                    |  |  |
|                                                                                         | 1                                                                                                    | Certific                                                                                                    | cate Parameters                                                                                                    |  |  |
| Common Name<br>( <i>required</i> )                                                      | Text Field                                                                                                    | Type the domain that the certificate will be issued to.                                                                                                    |                                                                                                    |  |  |
| Requester ( <i>auto-<br/>populated</i> )                                                | Text Field                                                                                                    | The 'Requester' is field is auto-populated with the name of the administrator making the application.                                                                                                    |                                                                                                    |  |  |
| External Requester<br>( <i>optional</i> )                                               |                                                                                                    | Enter the email application is m                                                                                                    | address of an external requester on whose behalf the ade.                                                                                    |  |  |
|                                                                                         |                                                                                                    | Note: The 'Requester' will still be the administrator that is completing this form (to view this, open the 'Certificates Management' area and click 'View' next to the certificate in question). The email address of the 'External Requester' will be displayed as the 'External Requester' in the 'View' dialog of an issued certificate. This field is not required when requesting for EV SSL certificate and hence will be hidden. |                                                                                                    |  |  |
| Comments ( <i>optional</i> )                                                            | Text Field                                                                                                    | Enter your com                                                                                                    | ments on the certificate. This is optional.                                                                                                  |  |  |
|                                                                                         |                                                                                                    | Renewa                                                                                                    | al and Installation                                                                                                    |  |  |
| Auto Renew                                                                              | Checkbox<br>and text<br>field                                                                                                    | Enable to auto-renew the certificate when it is nearing expiry. You can also choose the number of days in advance of expiry that the renewal process should start. On the scheduled day, the certificate controller will automatically generate a new CSR using the same certificate parameters as the existing certificate and submit it to the CA.                                                                                    |                                                                                                    |  |  |
| Create new key pair                                                                     | Checkbox                                                                                                    | Select this optic<br>renewal certifica<br>key pair of the e                                                                                                    | on if you want a new key pair is to be generated for the ate. Leaving it unselected means CCM will re-use the existing expiring certificate. |  |  |
| Auto install renewed certificate                                                        | Checkbox                                                                                                    | Select this optic                                                                                                    | on if you want the renewed certificate be auto-installed.                                                                                    |  |  |
| Auto install initial                                                                    | Checkbox                                                                                                    | Select this optic                                                                                                    | on to mark this certificate for auto-installation. After completing                                                                          |  |  |

COMODO Creating Trust Online\*

| Form Element                                | Туре    | Description                                                                                                    |
|---------------------------------------------|---------|----------------------------------------------------------------------------------------------------|
| certificate                                 |         | the form, the auto-installation wizard will allow you to select the nodes on which the certificate should be installed and to create an installation schedule. |
| Subscriber Agreement<br>( <i>required</i> ) | Control | You must accept the terms and conditions before submitting the form by reading the agreement and clicking the 'I Agree' checkbox.                              |

• Click 'OK' to submit the application

The 'Set Auto Renewal & Installation' dialog will be displayed with the 'Nodes' interface open. The 'Nodes' interface displays a list of agents installed on your servers for different Organizations and Departments. A list of server nodes is shown under each Agent.

| <del>C</del>       |                   |       |            |      |           |                    |
|--------------------|-------------------|-------|------------|------|-----------|--------------------|
| NAME               | COMMON NAME       | PROTO | IP ADDRESS | PORT | STATUS    | SSL                |
| Server IIS org1 50 |                   |       |            |      | Active    |                    |
| O test.ccmqa.com   | fortest.ccmqa.com | HTTPS | *          | 8444 | Failed    | <u>1675873</u>     |
| O self.ccmqa.local | self.ccmqa.local  | HTTP  | *          | 8443 | No SSL    |                    |
| ms1.ccmqa.com      | ms1.ccmqa.com     | HTTP  | *          | 443  | No SSL    |                    |
| O Default Web Site | Default Web Site  | HTTP  | ×          | 80   | No SSL    |                    |
|                    |                   |       |            |      | 15 rows/p | age 1 - 1 out of 1 |

• Select the domain on which you wish to install a certificate and click Next.

The 'Schedule' interface will open, allowing you to install the certificate manually from the CCM interface or to set a schedule for auto-installation.

COMODO Creating Trust Online

| Set Auto Renewal & Installation |                                                                                                    | ×      |
|---------------------------------|----------------------------------------------------------------------------------------------------|--------|
| 1 Nodes                         | 2 Schedule 3 Port 4 EULA                                                                                                    |        |
|                                 | <ul> <li>○ Manual<br/>Certificate installation must be started manually.</li> <li>● Schedule<br/>Certificate installation will be started during selected time period.</li> <li>Time zone: UTC+00:00 - GMT, UCT, UTC, WET, EGST </li> <li>Start not earlier than: 01/18/2017</li> </ul> |        |
|                                 | Time Of Day                                                                                                    |        |
|                                 | Run Between: 00 : 19 00 : 19                                                                                                    |        |
|                                 | Day of Week                                                                                                    |        |
|                                 | Run Only: 🗌 Monday 🗌 Tuesday 💭 Wednesday 💭 Thursday 💭 Friday 💭 Saturday 💭 Sunday                                                                                                    |        |
| Close                           | < Back                                                                                                    | Next > |

- If you want to manually install the certificate from the CCM interface, select 'Manual'
- If you want to install the certificate at a scheduled time, select 'Schedule' then select your time zone and a 'not earlier than' time. The controller will generate a CSR and submit it to Comodo CA the first time it polls CCM after the 'not earlier than' time. Use the check-boxes at the bottom to limit which days of the week that the installation should run.
- Click 'Next'.

The 'Port' interface will open.

| Set Auto Renewal & Installation |                                                                                 | ×             |
|---------------------------------|---------------------------------------------------------------------------------|---------------|
| 1 Nodes 2 Schedule              | 3 Port                                                                          | - 4 EULA      |
| ms1.ccmqa.com                   | 8445                                                                            |               |
|                                 | Wrong server configuration: HTTP on 443 port or HTTPS on 80.                    |               |
|                                 | (i) Default node port will be used. New<br>binding on port 8445 will be created |               |
|                                 |                                                                                 |               |
| Close                           |                                                                                 | < Back Next > |

- Specify the HTTPS port for installing the certificate, (*Default = 9443*)
- Click 'Next'. The EULA interface will open.

COMODO Creating Trust Online\*

| Set Auto Renewal & Ins | tallation                                                                                                    | ×         |
|------------------------|----------------------------------------------------------------------------------------------------|-----------|
| 1 Nodes                | 2 Schedule 3 Port                                                                                                    | 4 EULA    |
|                        | Subscriber Agreement: Predefined test SSL license text for test customer[2] Print I agree.* Scroll to bottom of the agreement to activate check box. |           |
| Close                  |                                                                                                    | < Back OK |

- Read the EULA fully and accept it by selecting the 'I Agree' checkbox.
- Click 'OK' to save your application.

The certificate will be added to the SSL Certificates interface and its status will change to 'Requested'.

| C  | ) Dashboard         | Q Certificate       | s 😥 Discover           | y 🕑 Reports            | <u>0</u> 2 Admins | Settings |
|----|---------------------|---------------------|------------------------|------------------------|-------------------|----------|
| SS | L Certificates      | Client Certificates | Code Signing Certifica | ates Device Certificat | es                |          |
| Y  | Filter              |                     |                        |                        |                   |          |
| Ð  | + Add               | Export              |                        |                        |                   |          |
|    |                     | AME                 | ORGANIZATION           | DEPARTMENT             | STATUS            | EXPIRES  |
| 0  | ccmqa.com[67]       | ]                   | org1                   |                        | Invalid           |          |
| 0  | O ccmqa.com[72] org |                     | org1                   |                        | Applied           |          |
| Ø  | ccmqa.com[68]       | 1                   | org1                   |                        | Requested         | >        |
| 0  | ccmqa.com[66        |                     | Advanced               |                        | Invalid           |          |

• The CSR for the requested certificate will be generated automatically. After the CSR is created, the approve button will appear at the top when you select the certificate in the list.

COMODO Creating Trust Online\*

| 🕗 Dashboard                | Certificates 😥 Discovery             | <b>B</b> Reports      | <u>0</u> 2 Admins   | Settings |  |
|----------------------------|--------------------------------------|-----------------------|---------------------|----------|--|
| SSL Certificates Client Ce | ertificates Code Signing Certificate | s Device Certificates | 5                   |          |  |
| <b>Filter</b>              |                                      |                       |                     |          |  |
| Add Expo                   | rt Edit Details Approv               | Decline Set           | Auto Renewal & Inst | allation |  |
| COMMON NAME                | ORGANIZATION                         | DEPARTMENT            | STATUS              | EXPIRES  |  |
| Ccmqa.com[67]              | org1                                 |                       | Invalid             |          |  |
| O ccmqa.com[72]            | org1                                 |                       | Applied             |          |  |
| Ccmqa.com[68]              | org1                                 | Requested             |                     |          |  |
| Cccmga.com[66]             | Advanced                             |                       | Invalid             |          |  |
|                            |                                      |                       |                     |          |  |
|                            | Approval Message                     | ×                     |                     |          |  |
|                            | *-required fields                    |                       |                     |          |  |
|                            | Message*                             |                       |                     |          |  |
|                            | SSL Cert for comga.com is            | approved<br>i         |                     |          |  |

 Click the 'Approve' button to approve the request, enter the approval message in the 'Approval Message' dialog and click 'OK'.

On approval, the CSR will be submitted to Comodo CA to apply for the certificate. The certificate status will change to 'Applied'.

| 🕖 Dashboard 🧕 🧕 Certifica            | tes 😥 Discovery           | 🕑 Reports         | <u>0</u> 2 Admins | ili s            |
|--------------------------------------|---------------------------|-------------------|-------------------|------------------|
| SSL Certificates Client Certificates | Code Signing Certificates | Device Certificat | es                |                  |
| <b>Filter</b>                        |                           |                   |                   |                  |
| Add Export                           | Details Set Auto Renewa   | I & Installation  |                   |                  |
| COMMON NAME                          | ORGANIZATION              | DEPARTMENT        | STATUS            | EXPIRE           |
| O ccmqa.com[67]                      | org1                      |                   | Invalid           |                  |
| O ccmqa.com[72]                      | org1                      |                   | Issued            | <b>01/19/</b> 20 |
| ccmqa.com[68]                        | org1                      |                   | Applied           |                  |
| C ccmqa.com[66]                      | Advanced                  |                   | Invalid           |                  |

The controller will track the order number then collect and store the certificate once it is issued. The certificate status

will change to 'Issued'.

| 🕖 Dashboard      | Q Certificates         | Discovery              | C Reports            | <u>0</u> 2 Admins | Settings       | About         |               |
|------------------|------------------------|------------------------|----------------------|-------------------|----------------|---------------|---------------|
| SSL Certificates | Client Certificates Co | de Signing Certificate | s Device Certificate | es                |                |               |               |
| <b>Filter</b>    |                        |                        |                      |                   |                |               |               |
| Add              | Export Details         | Renew                  | evoke Replace        | Set Auto Renewal  | & Installation |               |               |
|                  | ME OR                  | GANIZATION             | DEPARTMENT           | STATUS            | EXPIRES        | INSTALL STATE | RENEWAL STATE |
| Ccmqa.com[67]    | org1                   |                        |                      | Invalid           |                | Not scheduled | Not scheduled |
| ccmqa.com[68]    | org1                   |                        |                      | Issued            | 01/19/2018     | Not scheduled | Not scheduled |
| ccmqa.com[66]    | Adva                   | iced                   |                      | Invalid           |                | Not scheduled | Not scheduled |
| C ccmga.com[69]  | org1                   |                        |                      | Invalid           |                | Not scheduled | Not scheduled |

To check whether the controller has stored the certificate:

- Click the 'Settings' tab > 'Agents' sub-tab then 'Network Agents'
- Select the controller and click the 'Commands' button

You will see successful execution of 'Store Certificate' command.

| 🕗 Dashboard 🛛 💇 Certificat                                                                                                    | tes 😥 Discovery 🌔                                                                                                    | Code Signing on Dem                                           | and C        |  |
|----------------------------------------------------------------------------------------------------|----------------------------------------------------------------------------------------------------|---------------------------------------------------------------|--------------|--|
| Organizations Domains Notifica                                                                                                    | tions Encryption Access C                                                                                                    | ontrol Private Key Store                                      | e Email Terr |  |
| Network Agents MS Agents                                                                                                    |                                                                                                    |                                                               |              |  |
| ү Filter                                                                                                    |                                                                                                    |                                                               |              |  |
| Download Agent Edit                                                                                                    | Delete Nodes Comman                                                                                                    | ds                                                            |              |  |
| NAME ALT                                                                                                    | ERNATIVE NAME ORGANIZATIO                                                                                                    | DEPARTMENT                                                    | ACTIVE       |  |
| Agent org1 52                                                                                                    | 0101                                                                                                    |                                                               |              |  |
| ommands                                                                                                    | ugi                                                                                                    |                                                               |              |  |
| ommands                                                                                                    |                                                                                                    |                                                               |              |  |
| Oueue Schedule history  Details Restart  NAME                                                                                                    | ▼ DATE                                                                                                    | STATE                                                         |              |  |
| ommands Queue Schedule history  C Details Restart  NAME  Store Certificate                                                                                                    | ▼ DATE<br>01/18/2017 12:22:20                                                                                                  | state<br>Successful                                           |              |  |
| ommands   Queue   Schedule history   Details   Restart     NAME   Store Certificate   Generate Certificate                                                                          | ▼ DATE<br>01/18/2017 12:22:20<br>01/18/2017 12:20:34                                                                           | STATE<br>Successful<br>Successful                             |              |  |
| ommands Queue Schedule history  C Details Restart  NAME  Store Certificate  Generate Certificate  Discover Target Servers                                                           | ▼ DATE           01/18/2017 12:22:20           01/18/2017 12:20:34           01/18/2017 12:18:39                               | STATE<br>Successful<br>Successful<br>Successful               |              |  |
| Oureue Schedule history   Outeue Schedule history   Outeue Details   Restart     NAME     Store Certificate   Generate Certificate   Discover Target Servers   Generate Certificate | ▼ DATE           01/18/2017 12:22:20           01/18/2017 12:20:34           01/18/2017 12:18:39           01/17/2017 18:56:11 | STATE<br>Successful<br>Successful<br>Successful<br>Successful |              |  |

The certificate is stored on the server by the agent. If you created a schedule for automatic installation in the

Schedule step, it will be installed automatically at the scheduled time. If you selected 'Manual', you can initiate the auto-installation process from the 'Certificates' > 'SSL Certificates' interface:

#### To manually initiate auto-installation of a certificate

• Select the certificate from the 'Certificates' > 'SSL Certificates' interface and click 'Install'

| 🕖 Dashboard 🔵 Certificates             | Discovery                 | 🕑 Repo                                                                                                    | rts 💆 A       | dmins    | ¶i¦† se          |                   |            |
|----------------------------------------|---------------------------|----------------------------------------------------------------------------------------------------|---------------|----------|------------------|-------------------|------------|
| SSL Certificates Client Certificates C | Code Signing Certificates | B Device Cer                                                                                                    | tificates     |          |                  |                   |            |
| <b>Filter</b>                          |                           |                                                                                                    |               |          |                  |                   |            |
| Add Export Detai                       | Is Install R              | enew Revo                                                                                                    | ke Set Auto   | Renewal  | & Installatio    |                   |            |
|                                        | RGANIZATION               | DEPARTMENT                                                                                                    | STA           | ATUS     | EXPIRE           |                   |            |
| ccmqa.com[68]     org                  | <b>j</b> 1                |                                                                                                    | Issue         | ed       | 01/19/20         |                   |            |
| O ccmqa.local[52] org                  | 1                         |                                                                                                    | Issue         | ed       | <b>01/1</b> 4/20 |                   |            |
| O_demo.ccmna.local(60)                 | <b>Q</b>                  | and the second second second second second second second second second second second second second second second | Issue         | ed       |                  |                   |            |
| Install Certificate                    |                           |                                                                                                    |               |          |                  |                   | ×          |
| 1 Nodes 2                              |                           | 2                                                                                                    | Schedule      |          |                  |                   |            |
| L Nodes                                | Port                      | 3                                                                                                    | Schedule      |          |                  |                   |            |
|                                        |                           |                                                                                                    |               |          |                  |                   |            |
|                                        | Installing cert or        | der number 1                                                                                                    | 676867. Selec | t the no | de to install    |                   |            |
| <b>Đ</b>                               |                           |                                                                                                    |               |          |                  |                   |            |
| NAME                                   | COMMON NAME               | PROTOC                                                                                                    | IP ADDRESS    | PORT     | STATUS           | SSL               |            |
| E Server IIS org1 50                   |                           |                                                                                                    |               |          | Active           |                   |            |
| test.ccmqa.com                         | fortest.ccmqa.com         | HTTPS                                                                                                    | *             | 8444     | Failed           | <u>1675873</u>    |            |
| ms1.ccmqa.com                          | ms1.ccmqa.com             | HTTPS                                                                                                    | ×             | 443      | No SSL           |                   |            |
| 🗹 ccmqa.com                            | ccmqa.com                 | HTTPS                                                                                                    | *             | 8443     | No SSL           |                   |            |
| Default Web Site                       | Default Web Site          | HTTP                                                                                                    | *             | 80       | No SSL           |                   |            |
|                                        |                           |                                                                                                    |               |          |                  |                   |            |
|                                        |                           |                                                                                                    |               |          |                  |                   |            |
|                                        |                           |                                                                                                    |               |          |                  |                   |            |
|                                        |                           |                                                                                                    |               |          | 15 rov           | vs/page 1 - 1 out | of 1 < 🔸 🕨 |
| Close                                  |                           |                                                                                                    |               |          |                  |                   | Next >     |

The 'Install Certificate' wizard will start with the 'Nodes' interface. The node upon which the certificate is to be installed is pre-selected.

- If you want to install the same certificate to additional nodes or to a different node, select the node(s) as required
- Click 'Next'.

The 'Ports' interface will open.

COMODO Creating Trust Online\*

| Install Certificate | ×                                                                                                   |
|---------------------|----------------------------------------------------------------------------------------------------|
| 1 Nodes 2 Port      | 3 Schedule                                                                                          |
| ms1.ccmqa.com       | 443 Default node port will be used. The certificate will be installed on existing ms1.ccmqa.com:443 |
| Close               | < Back Next >                                                                                       |

Specify the port and click 'Next'. The 'Schedule' interface will open.

| Install Certificate                                                              | ×         |
|----------------------------------------------------------------------------------|-----------|
| 1 Nodes 2 Port 3 Schedule                                                        |           |
|                                                                                  | ^         |
| ● Install now                                                                    |           |
| Certificate installation will be started immediately.                            |           |
| ○ Schedule                                                                       |           |
| Certificate installation will be started during selected time period.            |           |
| Time zone: UTC+00:00 - GMT, UCT, UTC, WET, EGST                                  |           |
| Start not earlier than: 01/18/2017                                               |           |
| Time Of Day                                                                      |           |
| Run Between: 23 : 19 23 : 19                                                     |           |
| Day of Week                                                                      |           |
| Run Only: 🗌 Monday 🗌 Tuesday 🗌 Wednesday 🗌 Thursday 🗌 Friday 🗌 Saturday 💭 Sunday |           |
| ٢                                                                                | >         |
| Close                                                                            | < Back OK |

- If you want to instantly install the certificate, select 'Install now'
- If you want to install the certificate at a later time, select 'Schedule', then select your time zone, and set a 'not earlier than' date. The certificate will be installed on the server when the controller polls CCM for the first time after the 'Not earlier than' date.
- Click 'OK'

Once installation commences, the 'Install State' of the certificate will change to 'Started':

COMODO Creating Trust Online\*

| 🕖 Dashboard 🛛 👰 Certific            | cates 😥 Discovery         | <b>C</b> Reports       | <u>0</u> 2 Admins | iii Settings   | About         |               |
|-------------------------------------|---------------------------|------------------------|-------------------|----------------|---------------|---------------|
| SSL Certificates Client Certificate | s Code Signing Certificat | tes Device Certificate | s                 |                |               |               |
| 🜱 Filter                            |                           |                        |                   |                |               |               |
|                                     | Details Install           | Renew Revoke           | Set Auto Renewa   | & Installation |               |               |
| COMMON NAME                         | ORGANIZATION              | DEPARTMENT             | STATUS            | EXPIRES        | INSTALL STATE | RENEWAL STATE |
| ccmqa.com[68]                       | org1                      |                        | Issued            | 01/19/2018     | Started       | Scheduled     |
| C ccmqa.local[52]                   | orgi                      |                        | issued            | 01/14/2019     | Not scheduled | Not scheduled |
| O demo.ccmqa.local[60]              | org2                      |                        | Issued            | 01/14/2018     | Not scheduled | Not scheduled |
|                                     |                           |                        | 1                 |                |               |               |

When installation is complete:

 IIS servers and Tomcat servers - The certificate will be activated immediately and the install state will change to 'Successful'.

| 🕖 Dashboard                                                                        | Q Certificates                                                                                         | 😥 Discovery | 🕑 Reports  | <u>0</u> 2 Admins | Settings   | 🔚 About       |   |
|------------------------------------------------------------------------------------|----------------------------------------------------------------------------------------------------|-------------|------------|-------------------|------------|---------------|---|
| SSL Certificates Client Certificates Code Signing Certificates Device Certificates |                                                                                                    |             |            |                   |            |               |   |
| <b>Filter</b>                                                                      | Filter                                                                                                 |             |            |                   |            |               |   |
| - Add                                                                              | Herein Add     Export     Details     Install     Renew     Revoke     Set Auto Renewal & Installation |             |            |                   |            |               |   |
|                                                                                    | AME OF                                                                                                 | GANIZATION  | DEPARTMENT | STATUS            | EXPIRES    | INSTALL STATE |   |
| ccmqa.com[68]                                                                      | org1                                                                                                   |             |            | Issued            | 01/19/2018 | Successful    | S |
| O ccmqa.local[52                                                                   | ] org1                                                                                                 |             |            | locued            | 01/14/2019 | Not scheduled | N |

 Apache servers - The certificate will become active after the server is restarted. The install state will change to 'Restart Required'.

| 🕜 Dashboard                                                                        | Q Certificates  | Discovery    | C Reports   | <b>0</b> 2 Admins | Settings       | E About          |
|------------------------------------------------------------------------------------|-----------------|--------------|-------------|-------------------|----------------|------------------|
| SSL Certificates Client Certificates Code Signing Certificates Device Certificates |                 |              |             |                   |                |                  |
| <b>Filter</b>                                                                      | <b>∀</b> Filter |              |             |                   |                |                  |
| - Add                                                                              | Export Detail   | s Install Re | enew Revoke | Set Auto Renewal  | & Installation |                  |
|                                                                                    | AME C           | RGANIZATION  | DEPARTMENT  | STATUS            | EXPIRES        | INSTALL STATE    |
| ccmqa.com[72]                                                                      | org             | 1            |             | Issued            | 01/19/2018     | Restart Required |
| C ccmqa.local[52]                                                                  | org             | 1            |             | issued            | 01/14/2019     | Not scheduled    |

Administrators can restart the server remotely from the CCM interface by clicking the 'Details' button then 'Restart':

- Select the certificate and click the 'Details' button at the top. The 'Certificate Details' dialog will be displayed.
- Click Restart beside the Server Software State field in the 'Details' dialog

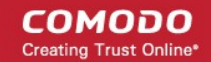

| roliment Certificate ID | 11815            |         |      |
|-------------------------|------------------|---------|------|
| Туре                    | Instant SSL      |         |      |
| Server Software         | Apache/ModSSL    | View    | Edit |
| Server Software State   | Restart Required | Restart |      |
| Term                    | 1 year           |         |      |
| Owner                   | admin 1 Resent   | d Edit  |      |

After restarting the server, the certificate will activated and the 'Install State' will change to 'Successful'.

- To check whether the controller has installed the certificate, click Settings > Agents > Network Agents
- Select the controller and click the 'Commands' button

You will see successful execution of 'Install Certificate' command.

| Commands               |                     | ×          |
|------------------------|---------------------|------------|
| Queue Schedule history |                     |            |
| Details Restart        |                     |            |
| NAME                   | ▼ DATE              | STATE      |
| Store Certificate      | 01/10/2017 15:43:50 | Successful |
| Install Certificate    | 01/18/2017 15:07:53 | Successful |
| Store Certificate      | 01/19/2017 12:22.20 | Successful |
| O Conorato Cortificata | 01/18/2017 12:20:34 | Successful |

To view command details, select the command and click the 'Details' button at the top.

| Details        |                                                                                                    | × |
|----------------|----------------------------------------------------------------------------------------------------|---|
| Name           | Install Certificate                                                                                                    |   |
| Date           | 01/18/2017 15:07:53                                                                                                    |   |
| State          | Successful                                                                                                    |   |
| Detail Message | SSL Order Number: 1676867<br>SSL Serial Number:<br>D45EE225D070B23F46D778DD65F64D12<br>Server Software: Microsoft IIS 5.x |   |
|                | Close                                                                                                    |   |

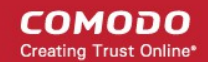

# Configuring the Certificate Controller Agent through Web Interface

The controller Agent can be configured by logging-in to its dedicated web-interface.

To access the web interface:

 Type http://<IP Address/host name of the server on which the agent is installed>:9090 in the address of your browser.

The login dialog will appear:

| Authentication         | Required                                                                                                    |
|------------------------|----------------------------------------------------------------------------------------------------|
| <b>?</b><br>User Name: | A username and password are being requested by https:// :9090. The site says: "Use credentials from your CCM account" |
| Password:              |                                                                                                    |
|                        | OK Cancel                                                                                                    |

• Enter your CCM username and password.

The Agent configuration interface will open.

| Agent Configuratio | on 👰 Server Management              |   |                                  |
|--------------------|-------------------------------------|---|----------------------------------|
| gent Configuration |                                     |   |                                  |
| Connection sett    | ings:                               |   | Certificate management settings: |
| CCM Url:           | https://cert-manager.com/customer/s |   | Key store name: ccm_keystore     |
| Customer URI:      | static                              |   | Key store password:              |
| Secret key:        | QAs3~7WCJL                          |   | Backups dir:                     |
| Poll interval:     | 60                                  |   |                                  |
| Retry interval:    | 30                                  | - |                                  |
|                    | 📝 Agent autoupdate enable           | - |                                  |
|                    | Use Proxy                           |   |                                  |
| Host:              |                                     |   |                                  |
| Port:              |                                     |   |                                  |
| Username:          |                                     |   |                                  |
| Password           |                                     | Ţ |                                  |

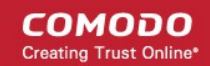

It has two tabs:

- Agent Configuration
- Server Management

#### Agent Configuration

The Agent Configuration tab displays the connection management settings and certificate management settings of the agent and enables the administrator to edit them, if required.

| Agent Configuratio | on 🔋 Server Management              |      |                     |                 |
|--------------------|-------------------------------------|------|---------------------|-----------------|
| gent Configuration |                                     |      |                     |                 |
| Connection sett    | ings:                               | 2010 | Certificate manage  | ement settings: |
| CCM Url:           | https://cert-manager.com/customer/s |      | Key store name:     | ccm_keystore    |
| Customer URI:      | static                              |      | Key store password: | •••••           |
| Secret key:        | QAs3~7WCJL                          |      | Backups dir:        |                 |
| Poll interval:     | 60                                  |      |                     |                 |
| Retry interval:    | 30                                  | _    |                     |                 |
|                    | 🕼 Agent autoupdate enable           | =    |                     |                 |
|                    | Use Proxy                           |      |                     |                 |
| Host:              |                                     |      |                     |                 |
| Port:              |                                     |      |                     |                 |
| Username:          |                                     |      |                     |                 |
| Password           |                                     | +    |                     |                 |

| Agent Configuration - Table of Parameters |                        |                                                                                                    |  |  |  |  |
|-------------------------------------------|------------------------|----------------------------------------------------------------------------------------------------|--|--|--|--|
| Field                                     | Field Type Description |                                                                                                    |  |  |  |  |
| Connection Settings                       |                        |                                                                                                    |  |  |  |  |
| CCM url                                   | Text field             | Displays the URL of CCM server                                                                                                    |  |  |  |  |
| Customer URI                              | Text field             | Displays the uniform resource identifier (URI) of the customer                                                                                               |  |  |  |  |
| Secret key                                | Text field             | Displays the secret key unique to the agent, which it uses to identify it to CCM. This value should not be altered                                           |  |  |  |  |
| Poll Interval                             | Text field             | Displays the time interval at which the agent polls the CCM for new certificate requests (in seconds) and enables the administrator to edit it in edit mode. |  |  |  |  |
| Retry interval                            | Text field             | Displays the time interval set for retrying polling on CCM server if polling                                                                                 |  |  |  |  |

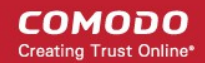

|                         |            | fails (in seconds) and enables the administrator to edit it in edit mode.                                                                                                    |
|-------------------------|------------|----------------------------------------------------------------------------------------------------|
| Agent autoupdate enable | Checkbox   | Indicates whether the agent is enabled for auto-update. The checkbox enables the administrator to switch the auto-update on/off in edit mode.                                                                                       |
| Use Proxy               | Checkbox   | Indicates whether the agent is configured to use a proxy server. The checkbox and the text fields below it enable the Administrator to instruct the agent to use proxy server and to specify the proxy server details, if required. |
| Host                    | Text field | Displays the IP/Host name of the proxy server and enables the Administrator to specify it in edit mode                                                                                                    |
| Port                    | Text field | Displays the port of the proxy server for the agent to connect and enables the Administrator to specify it in edit mode                                                                                                    |
| Username                | Text field | Displays the username of the administrator account to login to the proxy server and enables the Administrator to specify it in edit mode                                                                                            |
| Password                | Text field | Displays the password of the administrator account to login to the proxy server and enables the Administrator to specify it in edit mode                                                                                            |
|                         |            | Certificate Management Settings                                                                                                    |
| Key store name          | Text field | The name of the CCM keystore file, pertaining to the agent. By default, it will be 'ccm_keystore'. The Administrator can edit it in the edit mode                                                                                   |
| Keystore password       | Text field | The password to access the CCM keystore file. The Administrator can edit it in the edit mode                                                                                                    |
| Backup dir              | Text field | Displays the folder path for backup of keystore file. The Administrator can edit it in the edit mode.                                                                                                    |

• To edit the agent configuration settings, click the 'Edit' button at the bottom left. The Agent Configuration page will open in edit mode.

COMODO Creating Trust Online

| Username:                                      |                                            | Ţ |                                     |                                    |
|------------------------------------------------|--------------------------------------------|---|-------------------------------------|------------------------------------|
| Edit C<br>COMODO<br>Creating Trust Online      | hange credentials                          |   |                                     |                                    |
| Agent Configuration                            | n 📱 Server Management                      |   | Certificate manage                  | ement settings:                    |
| CCM Url:                                       | https://cert-manager.com/customer.         |   | Key store name:                     | ccm_keystore                       |
| Customer URI:<br>Secret key:<br>Poll interval: | QAs3~7WCJL<br>60                           |   | Key store password:<br>Backups dir: | Enter path to backup Server config |
| Retry interval:                                | 30<br>Agent autoupdate enable<br>Use Proxy | I |                                     |                                    |
| Host:                                          |                                            |   |                                     |                                    |
| Username                                       |                                            |   |                                     |                                    |
| eeename.                                       |                                            |   |                                     |                                    |

• Edit the required fields and click 'Save' for your changes to take effect.

#### Changing Login Credentials for the Agents Configuration Console

By default, the administrator can use the username and password of their CCM account to login to the agent configuration. If needed, the administrator can change their username and password for the agent configuration console at any time.

#### To change the username and password

• Click 'Change credentials' from the agent configuration interface.

The 'Change Credentials' dialog will appear.

| Usemam<br>Passwo | rt:<br>e:<br>rd                |        | • |   |  |
|------------------|--------------------------------|--------|---|---|--|
| Edit             | Change credentials             | >      |   |   |  |
|                  | Change credentials             |        | x | l |  |
|                  | Login:                         | admin  |   |   |  |
|                  | Old Password:<br>New password: | ••••   |   |   |  |
|                  | Password confirm:              | ••••   |   |   |  |
|                  | Save 🗙                         | Cancel |   |   |  |

- To change your username, directly edit the Login field
- Enter your existing password in the 'Old Password' field
- Enter your new password in the New password field and reenter it for confirmation in the Password Confirmation field
- Click 'Save'

From the next login to the agent configuration console, you need to use the new username and password.

#### Server Management

The Server Management tab enables the administrator to view, add and edit the servers for which the agent is configured.

COMODO Creating Trust Online\*

| Refresh       Add       Edit       Delete         ME       VENDOR       STATE       HOST       PORT         ver IIS Dithers Company       IIS       RUNNING       0         rver Tom Dithers       TOMCAT       INIT       192.168.111.111       0                                                                                                    |                           | hagement    |         |                 |      |
|----------------------------------------------------------------------------------------------------|---------------------------|-------------|---------|-----------------|------|
| Refresh Image: Edit     VENDOR STATE   HOST   PORT   INIT     Ventor     Ventor </th <th>rver Management</th> <th></th> <th></th> <th></th> <th></th> | rver Management           |             |         |                 |      |
| VENDOR         STATE         HOST         PORT           IVer IIS Dithers Company         IIS         RUNNING         0           IVer Tom Dithers         TOMCAT         INIT         192.168.111.111         0                                                                                                    | 🗞 Refresh 🛛 🕂 Add 🔅 🗍 Edi | it 🗙 Delete |         |                 |      |
| rver IIS Dithers Company IIS RUNNING 0<br>rver Tom Dithers TOMCAT INIT 192.168.111.111 0                                                                                                    | AME                       | VENDOR      | STATE   | HOST            | PORT |
| TOMCAT INIT 192.168.111.111 0                                                                                                    | erver IIS Dithers Company | IIS         | RUNNING |                 | 0    |
|                                                                                                    | erver Tom Dithers         | TOMCAT      | INIT    | 192.168.111.111 | 0    |
|                                                                                                    | erver form Diarers        | TOMCAT      |         | 192.100.111.111 | U    |
|                                                                                                    |                           |             |         |                 |      |
|                                                                                                    |                           |             |         |                 |      |
|                                                                                                    |                           |             |         |                 |      |
|                                                                                                    |                           |             |         |                 |      |
|                                                                                                    |                           |             |         |                 |      |
|                                                                                                    |                           |             |         |                 |      |
|                                                                                                    |                           |             |         |                 |      |
|                                                                                                    |                           |             |         |                 |      |
|                                                                                                    |                           |             |         |                 |      |
|                                                                                                    |                           |             |         |                 |      |
|                                                                                                    |                           |             |         |                 |      |
|                                                                                                    |                           |             |         |                 |      |
|                                                                                                    |                           |             |         |                 |      |
|                                                                                                    |                           |             |         |                 |      |

The 'Server Management' tab displays the list of servers added to the agent with the vendor and activation status details. The administrator can add new servers and edit the details like the login username and password for the existing servers through this interface.

| Column Display | Description                                                                  |
|----------------|------------------------------------------------------------------------------|
| Name           | Displays the name of the server.                                             |
| Vendor         | Displays the vendor of the server.                                           |
| State          | Indicates whether or not the server is initialized.                          |
| Host           | Displays the IP address or the host name of the server for remote connection |
| Port           | Displays the connection port of the server for remote connection.            |

**Note**: The administrator can enable or disable desired columns from the drop-down at the right end of the table header:

|          |     |             |               | ~                   |            |
|----------|-----|-------------|---------------|---------------------|------------|
|          |     |             | PORT          |                     |            |
|          |     |             | 0             | Name                |            |
|          |     |             | 0             | Vendor              |            |
|          |     |             |               | State               |            |
|          |     |             |               | Host                |            |
|          |     |             |               | Port                |            |
|          |     |             |               |                     |            |
| Controls |     |             |               |                     |            |
| 00111013 |     |             |               |                     |            |
|          | Add | Enables the | Administrator | to add a new server | to the age |
|          |     |             |               |                     |            |

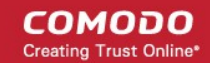

|                                                                               | Refresh | Updates the list of displayed servers.                              |
|-------------------------------------------------------------------------------|---------|---------------------------------------------------------------------|
| Server                                                                        |         |                                                                     |
| Note: The                                                                     | Edit    | Enables administrators to modify the Server configuration settings. |
| Server<br>control<br>buttons will<br>appear only<br>on selecting<br>a server. | Delete  | Removes the Server.                                                 |

#### To add a server

• Click 'Add' from the top left. The 'Add new server' dialog will appear.

|                      | Add 🗍 🗍 Edit 🛛 🗙                 | Delete |         |                 |      |   |
|----------------------|----------------------------------|--------|---------|-----------------|------|---|
| ME                   |                                  | VENDOR | STATE   | HOST            | PORT | G |
| rver IIS Dithers Cor | rpany                            | lis    | RUNNING |                 | 0    |   |
| rver Tom Dithers     |                                  | TOMCAT | INIT    | 192.168.111.111 | 0    |   |
|                      |                                  |        |         |                 |      |   |
|                      | V                                |        |         |                 |      |   |
| Add new serve        | er                               |        |         |                 |      |   |
| Server name: *       | Enter server name                |        |         |                 |      |   |
| Gener Hame.          |                                  |        |         |                 |      |   |
| Server vendor: *     | TOMCAT                           |        |         |                 |      |   |
| Path:                | *optional* Enter path to torncat |        |         |                 |      |   |
|                      | 🕅 Remote                         |        |         |                 |      |   |
| Host:                |                                  |        |         |                 |      |   |
| Port                 |                                  |        |         |                 |      |   |
|                      |                                  |        |         |                 |      |   |
| Poit.                |                                  |        |         |                 |      |   |
| User name:           |                                  |        |         |                 |      |   |

| Add new server - Table of Parameters |           |                                                                              |  |  |  |
|--------------------------------------|-----------|------------------------------------------------------------------------------|--|--|--|
| Field Name                           | Туре      | Description                                                                  |  |  |  |
| Server name                          | String    | Enter the name of the server.                                                |  |  |  |
| Server vendor                        | drop-down | Choose the vendor of the server from the drop-down.                          |  |  |  |
| Path                                 | String    | Specify the network path for the Tomcat server. This is required only if the |  |  |  |

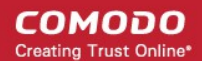

| Add new server - Table of Parameters |          |                                                                                                    |  |  |  |  |
|--------------------------------------|----------|----------------------------------------------------------------------------------------------------|--|--|--|--|
|                                      |          | Tomcat server is not accessible from the CCM console.<br><b>Note</b> : This field will appear only of Tomcat server is selected in the Server vendor drop-down.                                                                                          |  |  |  |  |
| Remote                               | Checkbox | Specify whether the server is Remote or Local. While adding remote servers for agent-less automatic certificate installation, this checkbox should be selected and the login credentials for an administrative account on the server are to be provided. |  |  |  |  |
| Host                                 | String   | Specify the IP address or host name of the server for remote connection.<br>Note: This field will be enabled only if 'Remote' is selected.                                                                                                    |  |  |  |  |
| Port                                 | String   | Specify the connection port of the server for remote connection.<br>Note: This field will be enabled only for remote 'Tomcat' server.                                                                                                    |  |  |  |  |
| User Name                            | String   | Enter the username of the administrator for loggin-into the server.<br>Note: This field will be enabled only if 'Remote' is selected.                                                                                                    |  |  |  |  |
| Password                             | String   | Enter the log-in password for the administrator account for logging-into the server.<br>Note: This field will be enabled only if 'Remote' is selected.                                                                                                   |  |  |  |  |

• Enter the parameters and click 'OK'.

The new server will be added and enabled for automatic installation of SSL certificates and to run scans for certificate discovery.

#### To edit a server

• Select the server and click the 'Edit' button that appears on top.

Server Management Agent Configuration Server Management 🙆 Refresh Add Edit 💥 Delete HOST NAME VENDOR STATE PORT Server IIS Dithers IIS INIT ompany 0 Server Tom Dither Edit server Server Tom Dithers Server name: \* Server Tom Dithers TOMCAT Server vendor: \* \*optional\* Enter path to tomcat Path: Remote 192.168.111.111 Host 0 Port: User name: username Password: ..... 🗸 ок 💥 Cancel

The 'Edit server' dialog will open. The interface is similar to Add new server interface.

• Edit the required fields and click 'OK' for your changes to take effect.

#### Next Steps:

To discuss the auto-installer further and/or set up a test environment, please contact Comodo.

Email: EnterpriseSolutions@comodo.com

## About Comodo

The Comodo organization is a global innovator of cybersecurity solutions, protecting critical information across the digital landscape. Building on its unique position as the world's largest certificate authority, Comodo authenticates, validates and secures networks and infrastructures from individuals to mid-sized companies to the world's largest enterprises. Comodo provides complete end-to-end security solutions across the boundary, internal network and endpoint with innovative technologies solving the most advanced malware threats, both known and unknown. With global headquarters in Clifton, New Jersey, and branch offices in Silicon Valley, Comodo has international offices in China, India, the Philippines, Romania, Turkey, Ukraine and the United Kingdom. For more information, visit comodo.com.

| Comodo CA Limited                                     | Comodo Security Solutions, Inc. |  |  |
|-------------------------------------------------------|---------------------------------|--|--|
| 3rd Floor, 26 Office Village, Exchange Quay, Trafford | 1255 Broad Street               |  |  |
| Road, Salford, Greater Manchester M5 3EQ,             | Clifton,                        |  |  |
| United Kingdom.                                       | NJ 07013                        |  |  |
| Tel : +44 (0) 161 874 7070                            | United States                   |  |  |
| Fax : +44 (0) 161 877 1767                            |                                 |  |  |
|                                                       | lel: +1.8/7./12.1309            |  |  |
| Email: EnterpriseSolutions@Comodo.com                 | Tel: +1.888.256.2608            |  |  |

For additional information on Comodo - visit http://www.comodo.com/